## Démarche pour contribuer aux cartes Umap de Vél'auch

**URL de la carte :** (pour consultation)

Parkings : https://umap.openstreetmap.fr/fr/map/velauch 592158

## Étape 1 : créer un compte « éditeur »

Allez sur le site : <u>http://umap.openstreetmap.fr/fr/</u> cliquer sur Créer un compte ( en haut de l'écran) Dans la fenêtre qui s'ouvre (Choix du fournisseur), sélectionner : OpenStreetMap et créer un compte. Une fois votre compte créé, envoyez votre nom de connexion à <u>philippe.le-goanvic@laposte.net</u> pour être ajouter comme Editeur dans la carte.

## Étape 2 : Contribuer à la carte

1- Première étape obligatoire :
Passer en mode édition en cliquant sur l'icône en forme de crayon en haut à droite. Le menu d'édition s'ouvre.
Il faudra cliquer sur [*Désactiver l'édition*] pour rebasculer en mode consultation.

2-Rajouter un marqueur

Le plus simple est de faire un clic-droit sur un marqueur déjà présent sur la carte et de choisir [**Dupliquer**]. Attention selon le niveau de zoom, le nouveau marqueur se superpose au précédent, il faut le sélectionner et le déplacer

La boite de dialogue s'ouvre sur la droite pour **renommer** le nouveau marqueur.

## Marqueurs présents sur la carte

En bleu : les parkings existants

En rose-orangé : les demandes de parking

Dans ces 2 couleurs on trouve 3 catégories :

les U inversés, les parkings couverts et les parkings fermés sécurisés.